# Home Networking Steve Hanlon - Lot 592

# **All the Networking Parts**

Some weird, amazing fiber-optic thingy

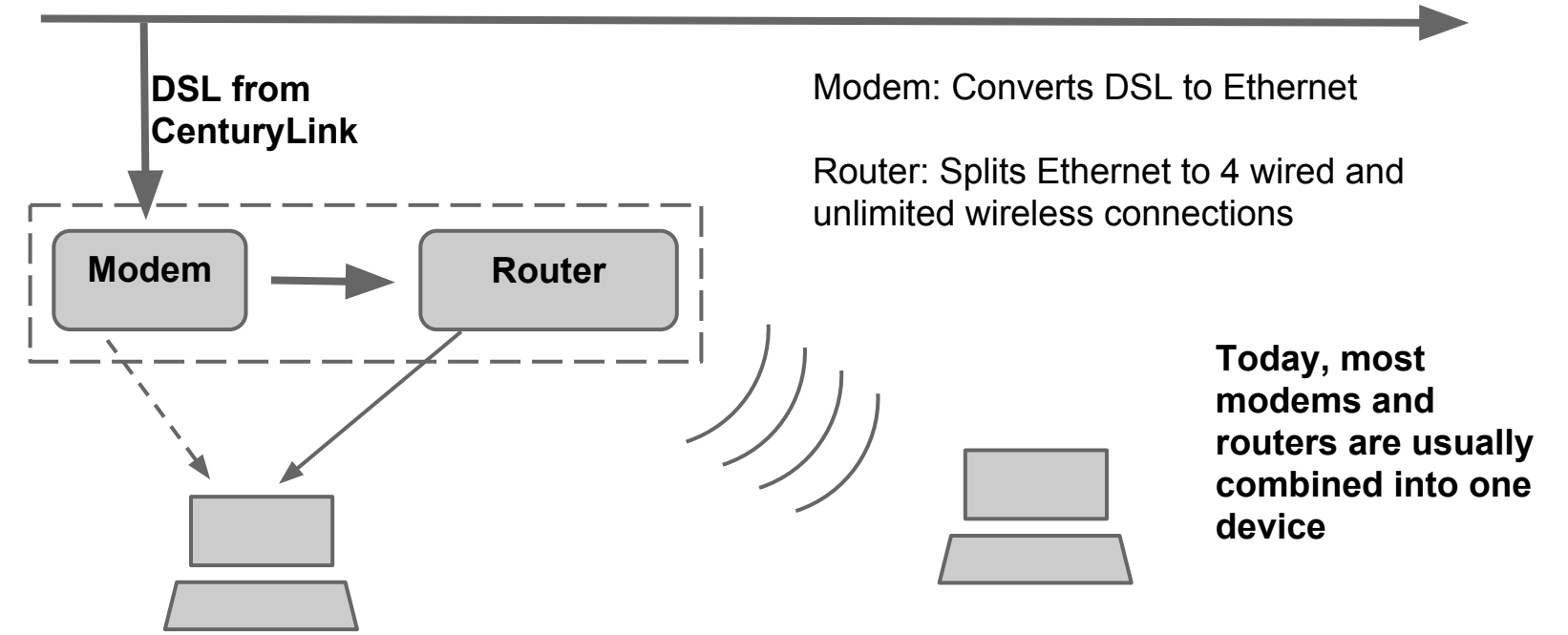

## **Router/Hotspot Parts**

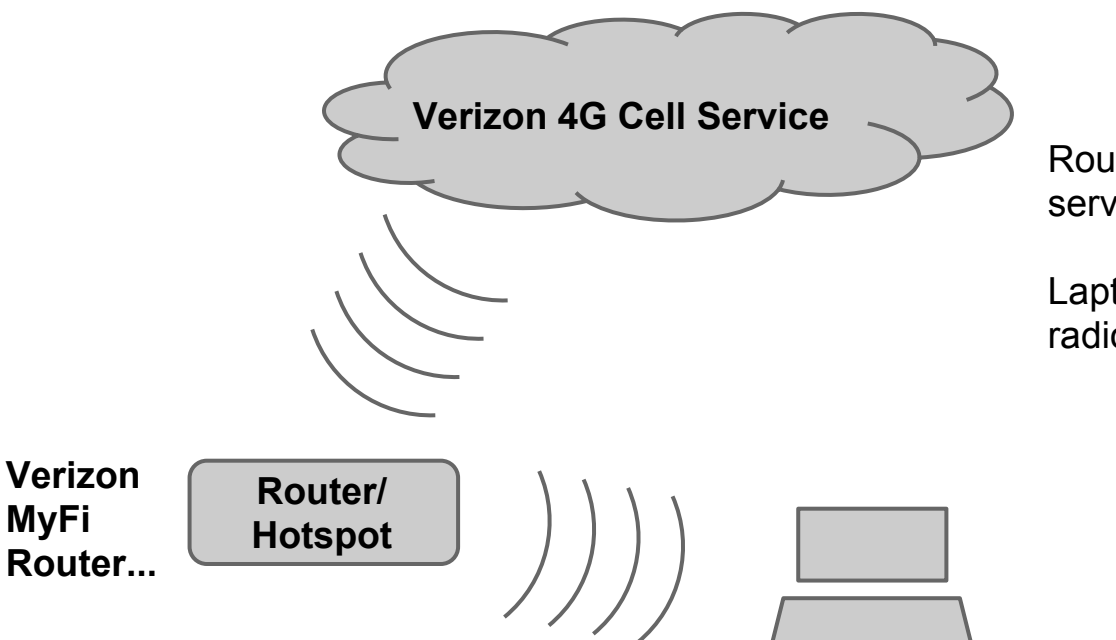

Router/Hotspot: Converts 4G cell service to wireless Ethernet

Laptop: Has wireless Ethernet radio built-in

Think of a hotspot as a cellphone with very limited features!

## **WiFi Router Basics**

Your router creates a little wired and wireless network that you own.

Each network *must* have a name

Known as the SSID (mine is JED-NET)

Every router will have a default name (ex: CenturyLink1342 for PrismTV)

# If you have a NEW router or PrismTV

New routers should have WPA2 pre-selected and have the WPA2 key (or router password) on a **label on the bottom**.

PrismTV routers also have the admin password on the bottom. If not you must create one. Otherwise **this is a serious security issue**.

## **Sample Bottom Label**

#### the bottom of your modem

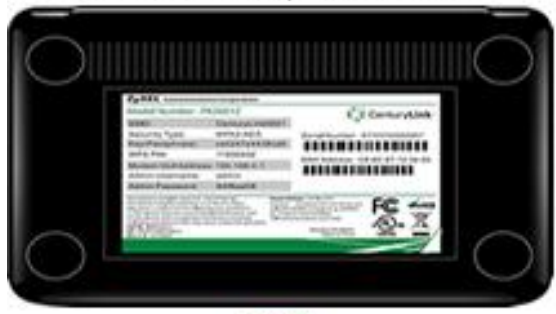

#### OR the bottom of your modem

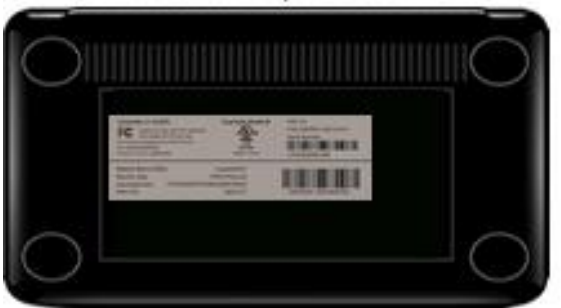

| Model Number :     |                   | Centuryl ink                  |
|--------------------|-------------------|-------------------------------|
| SSID:              | CenturyLink1234   | Serial Number: \$120Y23078881 |
| Security Type:     | WPA-WPA2-Personal |                               |
| Key/Passphrase:    | a7aa9245febba6    |                               |
| WPS PIN:           | 60027764          |                               |
| Modem GUI Address: | 192.168.0.1       |                               |
| Admin Username:    | admin             |                               |
| Admin Password     | f4B4fb6c          |                               |

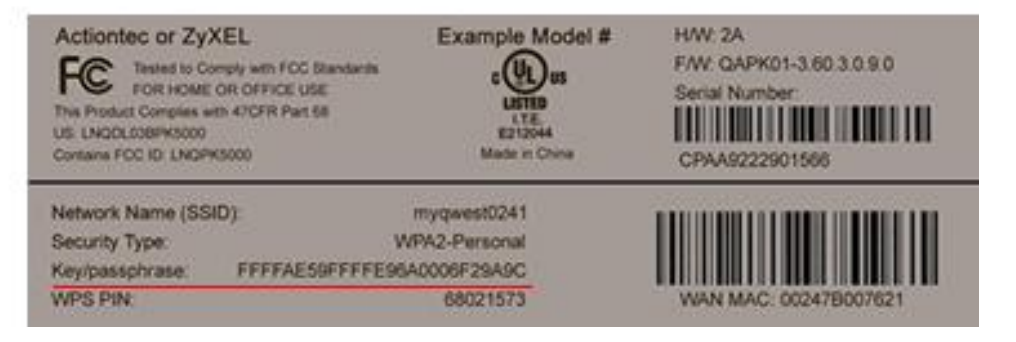

## How do I change the Router?

Easy. Use your browser!!!

## **Router Admin Basics**

Every router has a little website built into it

This website can be accessed by you to make changes to the router setup

Some changes are very important

### **Router Administration**

Look at the router's manual but it will likely be http://192.168.1.1 or (Linksys) http://192.168.0.1 or (PrismTV) http://10.0.0.1 (Netgear)

# **Router Admin Basics**

- You only have two or three jobs
- 1. Make the router's wireless work encrypted, and set a network/router password
- 2. Change the admin password
  - a. Ideally to the encryption password so you won't forget it
- 3. (Optional) Change the SSID so you can recognize it

# **Router Security Basics**

Each router has a choice of wireless encryption WPA2, WPA, WEP Always choose WPA2 Choose an encryption key (password) for WPA2 (the router)

Tape it to the bottom of the router. !important!

# **Router Admin (cont)**

Every routers administration will look different Security > Change Password change admin username/password Wireless > Basic to set SSID Wireless > Security to set WPA2 and router password

# **Connecting your PC**

Right click on the wireless icon

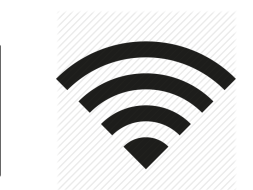

### Click on your network name Enter your WPA2 key (password) Make sure to check the "Connect Automatically"

# If you mess up...

- Every router has a reset button
- Usually it's in a hole on the back
- Pressing it (with a paperclip) will reset it back to factory new and you can start all over again.

## **Other Wireless Stuff**

- OK, so now you have your PCs, smartphones and tablets connected to your wireless network.
- What about my wireless printer?
- Now we need to learn about one more router feature - WPS (WiFi Protected Setup)

### **Wireless Printers**

Printers can have 3-4 methods for connecting wirelessly

The problem is usually because the printer doesn't have a screen or a keyboard for selecting a network and entering a password

# Wireless Printers (cont)

Most new printers support WPS Here's how it works:

- 1. you find the printer's wireless setup and initiate a (2 minute) WPS scan
- 2. you run over to the router and push the WPS button

If this doesn't work... call me... sigh...